To access your "My Page", click on the URL below, and enter your login ID and password to log in to this site.

https://amarys-jtb.jp/ispc25/

Prof. jji ii Inquiry No.:(000012-0) (Inquiry History) News and Topics There are no announcements. My Page Log-in History My Page Log-in History My

After accessing your "My Page", click "Abstract: Add/Confirm".

Then, you can confirm the status of your abstract as below.

Check the Selection Result and click on the word "Accepted". You will see the detailed status of your abstract.

| Application Status                                       |                                                              |        |                   |
|----------------------------------------------------------|--------------------------------------------------------------|--------|-------------------|
| Submission for Abstr                                     | act/File                                                     |        | Procedure         |
| There is/are currently 1 ap<br>The deadline for new subn | plication item(s).<br>nissions has passed.                   |        |                   |
| Receipt No.                                              | Application Details                                          |        | Registration Date |
| 5415021                                                  | Abstract Title<br>Abstract submission en<br>Selection Result | empis  | 23-Apr-2023       |
| Confirmation                                             | Accepted Edit                                                | Cancel |                   |
|                                                          |                                                              |        |                   |

| Notification Form                                                                                                    |                                                                                                    | Check the acceptance st                               | tatus of vour                           |
|----------------------------------------------------------------------------------------------------|----------------------------------------------------------------------------------------------------|-------------------------------------------------------|-----------------------------------------|
| Title Receipt No.                                                                                                    | 5415021                                                                                                    | abstract in this section.                             | ,,,,,,,,,,,,,,,,,,,,,,,,,,,,,,,,,,,,,,, |
| Accept /Reject                                                                                                    | Accepted                                                                                                    |                                                       |                                         |
| Title No.                                                                                                    |                                                                                                    |                                                       |                                         |
| Date of Presentation                                                                                                    |                                                                                                    |                                                       |                                         |
| Time of Presentation                                                                                                    |                                                                                                    |                                                       |                                         |
| Site                                                                                                    |                                                                                                    |                                                       |                                         |
| Session                                                                                                    | ID:<br>Name:                                                                                                    |                                                       |                                         |
| Presentation Style                                                                                                    | Poster                                                                                                    |                                                       |                                         |
| Chairperson1                                                                                                    |                                                                                                    |                                                       |                                         |
| Affiliation of Chairperson1                                                                                                    |                                                                                                    |                                                       |                                         |
| Chairperson2                                                                                                    |                                                                                                    |                                                       |                                         |
| Affiliation of Chairperson2                                                                                                    | 2                                                                                                    |                                                       |                                         |
| Topics                                                                                                    |                                                                                                    |                                                       |                                         |
| 22 A 4                                                                                                    | supmission sample                                                                                                    |                                                       |                                         |
| 5415021<br>Abstract submission s                                                                                                    | submission sample                                                                                                    |                                                       |                                         |
| 5415021<br>Abstract submission s<br>Title Receipt No.                                                                                                    | ample<br>5415021                                                                                                    | This section is the inform when you submitted you     | ation you enter<br>r abstract.          |
| 5415021<br>Abstract submission s<br>Title Receipt No.<br>Abstract title                                                                                                    | ample<br>5415021<br>Abstract submission sample                                                                                                    | This section is the inform when you submitted you     | ation you enter<br>r abstract.          |
| 5415021<br>Abstract submission st<br>Title Receipt No.<br>Abstract title<br>Submitted by                                                                                                    | ample<br>5415021<br>Abstract submission sample                                                                                                    | This section is the inform<br>when you submitted you  | ation you enter<br>r abstract.          |
| 5415021<br>Abstract submission so<br>Title Receipt No.<br>Abstract title<br>Submitted by<br>Primary Author                                                                                                    | submission sample<br>ample<br>5415021<br>Abstract submission sample<br>jj iii<br>jtbtest                                                                                           | This section is the inform<br>when you submitted you  | ation you enter<br>r abstract.          |
| 5415021<br>Abstract submission so<br>Title Receipt No.<br>Abstract title<br>Submitted by<br>Primary Author<br>Speaker                                                                                                    | submission sample<br>ample<br>5415021<br>Abstract submission sample<br>jj iii<br>jtbtest<br>jj jj<br>office                                                                        | This section is the inform<br>when you submitted you  | ation you enter<br>r abstract.          |
| 5415021<br>Abstract submission st<br>Title Receipt No.<br>Abstract title<br>Submitted by<br>Primary Author<br>Speaker<br>Presentation format                                                                                  | ample<br>5415021<br>Abstract submission sample<br>jjj ili<br>jtbtest<br>jjj jjj<br>office<br>Oral                                                                                  | This section is the inform<br>when you submitted you  | ation you enter<br>r abstract.          |
| 5415021<br>Abstract submission st<br>Title Receipt No.<br>Abstract title<br>Submitted by<br>Primary Author<br>Speaker<br>Presentation format<br>Registration Category 1                                                       | ample<br>5415021<br>Abstract submission sample<br>jjj ili<br>jtbtest<br>jjj jjj<br>office<br>Oral<br>Topics: 1st Choice<br>Others                                                  | This section is the inform<br>when you submitted you  | ation you enter<br>r abstract.          |
| 5415021<br>Abstract submission si<br>Title Receipt No.<br>Abstract title<br>Submitted by<br>Primary Author<br>Speaker<br>Presentation format<br>Registration Category 1<br>Registration Category 2                            | ample<br>5415021<br>Abstract submission sample<br>jj iii<br>jtbtest<br>jj jj<br>office<br>Oral<br>Topics: 1st Choice<br>Others<br>Topics: 2nd Choice<br>Others                     | This section is the inform<br>when you submitted you  | ation you enter<br>r abstract.          |
| 5415021<br>Abstract submission si<br>Title Receipt No.<br>Abstract title<br>Submitted by<br>Primary Author<br>Speaker<br>Presentation format<br>Registration Category 1<br>Registration Category 2<br>Comments from applicant | submission sample<br>ample<br>5415021<br>Abstract submission sample<br>jj ili<br>jtbtest<br>jj jj<br>office<br>Oral<br>Topics: 1st Choice<br>Others<br>Topics:2nd Choice<br>Others | This section is the inform<br>when you submitted your | ation you enter<br>r abstract.          |